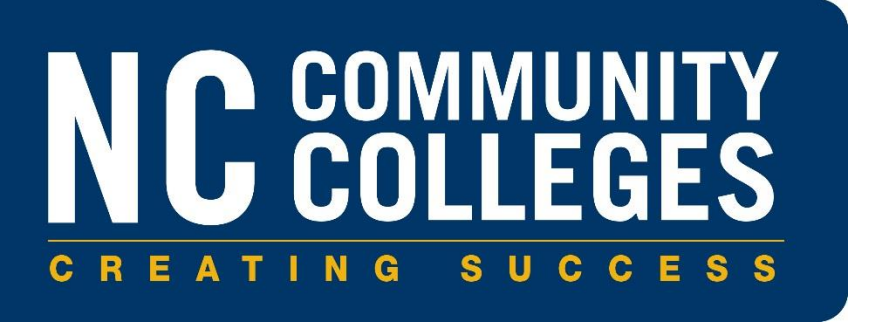

# North Carolina Community College System

# ADVANSYS – Multiple Pathways to High School Equivalency (MPHSE) Workflow

Version 1.0 August 2024

Copyright © 2024 North Carolina Community College System. All Rights Reserved.

This document and all subsequent revisions are the property of the North Carolina Community College System and can be used or copied only in accordance with the North Carolina Community College System Office policies in effect.

|              | Publication Change History |                         |         |           |           |  |  |
|--------------|----------------------------|-------------------------|---------|-----------|-----------|--|--|
| Version<br># | Publication<br>Date        | Chapter #(s)<br>Revised | GA Date | Release # | KB #      |  |  |
| 1.0          | 8/2024                     | Original                | N/A     | N/A       | KB0015934 |  |  |
|              |                            |                         |         |           |           |  |  |
|              |                            |                         |         |           |           |  |  |
|              |                            |                         |         |           |           |  |  |
|              |                            |                         |         |           |           |  |  |

Note: Document images are provided as guidance only and may not illustrate the exact setup and steps taken at your college.

Some screen images may have been captured from a prior user interface (UI) and may not reflect the current UI at your local campus.

Version #: Updated version number of document as of published revision.

Publication Date: Updated publication date of document as of published revision.

**Chapter #(s) Revised:** Chapter number(s) provided to guide reader to revised verbiage within the document.

**GA Date:** GA release date of related software patch and documentation, if applicable. If GA is not applicable, N/A will be entered.

**Release #:** Release number. If software release is not applicable, N/A will be entered. **KB #:** Knowledge Base number.

ADVANSYS – Multiple Pathways to High School Equivalency (MPHSE) Workflow

### This page intentionally left blank.

## **Table of Contents**

| 1 | Purp    | ose                                           | 2  |
|---|---------|-----------------------------------------------|----|
| 2 | Befor   | re You Begin                                  | 3  |
| 3 | MPH     | SE Workflow in ADVANSYS                       | 4  |
| 4 | Acad    | emics Requirements                            | 8  |
|   | 4.1 Acc | ademics Entry                                 | 9  |
|   | 4.1.1   | Pathway 1: High School Courses                | 12 |
|   | 4.1.2   | Pathway 2: Adult High School Courses          | 13 |
|   | 4.1.3   | Pathway 3: High School Equivalency Assessment | 15 |
| 5 | Tech    | nology Requirements                           | 17 |
|   | 5.1 Tec | hnology Entry                                 | 18 |
|   | 5.1.1   | Pathway 1: Adult High School Courses          | 20 |
|   | 5.1.2   | Pathway 2: Northstar Assessments              | 21 |
|   | 5.1.3   | Pathway 3: Transition Digital Literacy Skills | 22 |
| 6 | Docu    | ments                                         | 23 |
| 7 | Certi   | fication                                      | 24 |
| 8 | MPH     | SE Workflow Completion                        | 25 |

### 1 Purpose

This document provides the College and Career Readiness (CCR) staff with information about the Multiple Pathways to High School Equivalency (MPHSE) workflow in ADVANSYS.

### 2 Before You Begin

Before following the steps in this guide, ensure that you have:

- Created a profile for the student in ADVANSYS
- Selected the program as the student's provider
- Assigned the student a primary program type of NRS Registration

**Recommendation**: Follow the steps in this guide as soon as a student has been identified as an MPHSE candidate rather than waiting until the student finishes the program. This workflow will ensure that if a student returns after exiting the program, or if the student leaves and continues with another provider in North Carolina, the student's MPHSE work will be documented so that the student will not have to start over.

## 3 MPHSE Workflow in ADVANSYS

Access ADVANSYS and follow these steps to complete the MPHSE workflow for a student.

| Provid                | ler Enrollm                  | ent                                     |                            |                        |                       |                       |                   |               |                  |                                        | GEdit N                       | linimize [-]                    |
|-----------------------|------------------------------|-----------------------------------------|----------------------------|------------------------|-----------------------|-----------------------|-------------------|---------------|------------------|----------------------------------------|-------------------------------|---------------------------------|
| nrolled               | in the following             | I                                       |                            |                        |                       |                       |                   |               |                  |                                        | External                      | Reference 1                     |
| ystem                 | Office Test (                | 801)                                    |                            |                        |                       |                       |                   |               |                  |                                        |                               |                                 |
| Iultiple              | Pathways to I                | High Schoo                              | Equivalency (N             | MPHSE)                 |                       |                       |                   |               |                  | Enrolled: 1/16/2                       | 024                           |                                 |
| tuden                 | s who are reg                | istered in t                            | he Multiple Path           | ways to High           | n School Equival      | ency Diploma Pr       | ogram             |               |                  | Separated:                             | N/A                           |                                 |
| RS R<br>tuder         | gistration -<br>ts who are w | ESL (Selectoria)<br>Selector (Selector) | t)<br>Basic Literac        | y and Nume             | racy skills           |                       |                   |               |                  | Enrolled: 1/10/2<br>Separated: 1       | 024<br>N/A                    |                                 |
| lultiple              | Pathways to I                | High Schoo<br>istered in t              | l Equivalency (N           | MPHSE)<br>ways to High | School Equival        | ency Diploma Pr       | ogram             |               |                  | Enrolled: 10/27/2<br>Separated: 1/10/2 | 023<br>024                    |                                 |
|                       |                              |                                         |                            |                        |                       |                       |                   |               |                  |                                        |                               |                                 |
|                       |                              |                                         |                            |                        |                       |                       |                   |               |                  |                                        |                               |                                 |
| Perio                 | l of Particip                | ation Hi                                | story                      |                        |                       |                       |                   |               |                  |                                        | ł                             | linimize [-                     |
| Perio                 | l of Particip                | ation Hi                                | story                      |                        |                       |                       |                   |               |                  |                                        | P                             | linimize (·                     |
| Perioo<br>scal<br>ear | Status O                     | ation His<br>12<br>Hours<br>Met?        | story<br>Entering<br>Level | Latest<br>Gain         | Achieved<br>EFL Gain? | Achieved<br>HSE Gain? | Literacy<br>Gain? | Math<br>Gain? | Reading<br>Gain? | EFL from<br>Credits/Carnegie<br>Units? | ₽<br>EFL from<br>Enter<br>PS7 | linimize [<br>IEL/CE<br>and IE1 |

Figure 3.1 – NRS Registration – Provider Enrollment (Edit)

On the student's main profile page, click the NRS Registration tab.

Provider Enrollment: Click Edit.

| Select Student Program Ty                                         | pe                                                                                                 |                          |                  |                      |                    |          |
|-------------------------------------------------------------------|----------------------------------------------------------------------------------------------------|--------------------------|------------------|----------------------|--------------------|----------|
| Select the Program Type to re-<br>then the student will be re-ent | jister the student in. If you attempt to register the stud<br>ered into the previous registration. | ent in the sam           | e Program Type ( | on the same day as a | a previous Progran | n Type,  |
| * Program Type:                                                   | Please Select V Registration Date: 1                                                               | MM/DD/YYYY<br>M(88/7777) | A                | dd Program Type      |                    |          |
| The Following Student Prog<br>Name                                | ram Types have been chosen:                                                                        | NRS<br>Testing           | Accuplacer       | Enrollment           | Separation<br>Date |          |
| Multiple Pathways to High School<br>Equivalency (MPHSE)           | Students who are registered in the Multiple Pathways to<br>High School Equivalency Diploma Program | ×                        | ×                | 1/16/2024            | Not Separated      | Separate |
| NRS Registration                                                  | Students who are working on Basic Literacy and<br>Numeracy skills                                  | *                        | ×                | 1/10/2024            | Not Separated      | Separate |
| Multiple Pathways to High School                                  | Students who are registered in the Multiple Pathways to                                            | ×                        | ×                | 10/27/2023           | 1/10/2024 - G      |          |
| equilation ( ) ( ) ( ) ( ) ( ) ( ) ( ) ( ) ( ) (                  | High School Equivalency Diploma Program                                                            |                          |                  |                      |                    |          |

Figure 3.2 – Select Student Program Type – Program Type and Registration Date

In the Select Student Program Type section:

- Program Type: Select Multiple Pathways to High School Equivalency (MPHSE).
- **Registration Date**: Enter the date that the student became an MPHSE candidate.

| Lookup Students     & Add New |                                                       |                      |                              |                            |                                              |  |
|-------------------------------|-------------------------------------------------------|----------------------|------------------------------|----------------------------|----------------------------------------------|--|
| Attendance Alerts             | Student Test [29565/250902/404243] - Syste            | em Office Test (801) |                              |                            | Student Test   [39565/250902/404243] Minimiz |  |
| NRS Separation Report         |                                                       |                      |                              |                            |                                              |  |
| Testing Alerts                |                                                       | Class(es) placed in: |                              | Active PoP/Registratio     | n Details                                    |  |
| Missing Entering EFL Alerts   |                                                       |                      | 🧹 🛛 Enrolled in Provide      | er 🧹                       | Registration Complete                        |  |
| Enrollment Alerts             |                                                       |                      | Pop Has 12 Approv            | ved Hours                  | Entering Test for PoP                        |  |
| - Outcome Call List           | Menu Options:<br>Change/Add Classes                   |                      | Has MSG in Fiscal            |                            | Post-Tested in Fiscal                        |  |
| Daily Calls                   |                                                       |                      | 2 Contact type: ESL          |                            |                                              |  |
| - HSE Data Match              | Print Course Schedule<br>Attendance History           |                      | Enter Test Scores            |                            |                                              |  |
| - Unpaid Fees                 | Transcripts / Print Transcripts<br>Outcomes           |                      | Measurable Skills Gain       |                            |                                              |  |
| - TABE Import Match           | Add/Edit Family<br>Add Case Note                      |                      | Most Recent MSG              | Da                         | te Achieved                                  |  |
| 📰 Class Management 🗸          | Add Basic Assessment<br>MPHSE Pathway Diploma Program |                      | Secondary Enrollment Type(s) |                            |                                              |  |
| 🖵 Program Management 👻        | Request Asset                                         |                      | Enrollment Type              |                            | Enrolled Since                               |  |
| 😫 User Management 🛛 👻         |                                                       |                      | Multiple Pathways to High    | School Equivalency (MPHSE  | ) 1/16/2024                                  |  |
| ≔ Reports ✓                   |                                                       |                      | HSE/Diploma Outcomes         | Achieved                   |                                              |  |
| Support 🗸                     |                                                       |                      | Outcome                      | Date Achieved*             |                                              |  |
| 0                             |                                                       |                      | * In case of multiple, only  | the most recent outcome is | showing                                      |  |
|                               |                                                       |                      | Online Portal Access Co      | de                         |                                              |  |

Figure 3.3 – Student Profile Page – MPHSE Pathway Diploma Program

On the student's main profile page, click **MPHSE Pathway Diploma Program**.

Note: If this is the first time clicking MPHSE Pathway Diploma Program, click the button that may display: Start Multiple Pathways to High School Equivalency (MPHSE) Diploma Program Entry.

| 20230817-HCR-9346 | Current Status                                      | Incomplete                                                                                                    |                                                                                                    |                                                                                                    |                                                                                                    |
|-------------------|-----------------------------------------------------|----------------------------------------------------------------------------------------------------|----------------------------------------------------------------------------------------------------|----------------------------------------------------------------------------------------------------|----------------------------------------------------------------------------------------------------|
|                   |                                                     |                                                                                                    |                                                                                                    |                                                                                                    |                                                                                                    |
|                   |                                                     |                                                                                                    |                                                                                                    |                                                                                                    |                                                                                                    |
| 3                 | Technology                                          | 0                                                                                                    |                                                                                                    |                                                                                                    |                                                                                                    |
|                   |                                                     |                                                                                                    |                                                                                                    |                                                                                                    |                                                                                                    |
| Points            | Complete                                            | Technology                                                                                                    | Points                                                                                                    | Complete                                                                                                    |                                                                                                    |
| 0.00              | 0                                                   | Technology                                                                                                    | 0.00                                                                                                    | 0                                                                                                    |                                                                                                    |
| 0.00              | 0                                                   |                                                                                                    |                                                                                                    |                                                                                                    |                                                                                                    |
| 0.00              | 0                                                   |                                                                                                    |                                                                                                    |                                                                                                    |                                                                                                    |
| 0.00              | 0                                                   |                                                                                                    |                                                                                                    |                                                                                                    |                                                                                                    |
|                   |                                                     |                                                                                                    |                                                                                                    |                                                                                                    |                                                                                                    |
| Exame Series      | Standard Sco                                        | re Percentile Ra                                                                                                    | ink Pa                                                                                                    | iss Status                                                                                                    |                                                                                                    |
|                   | Points 0.00<br>0.00<br>0.00<br>0.00<br>Exame Series | Technology           Roints         Complete           0:00         O           0:00         O           0:00         O           0:00         O           0:00         O           0:00         O           0:00         O           0:00         O           0:00         O           0:00         O           0:00         O | Technology     0       Points     Complete       000     O       000     O | Technology     0       Points     Complete       000     O       000     O | Technology     0       Points     Complete       000     O       000     O |

Figure 3.4 – MPHSE Transcript Screen – Program Type/Registration Date

On the **Multiple Pathways to High School Equivalency (MPHSE) Diploma Program** screen, a circle in the **Complete** column indicates that the student has not met the applicable MPHSE requirement in the **Academics** column.

### 4 Academics Requirements

On the **Multiple Pathways to High School Equivalency (MPHSE) Diploma Program** screen, use the **Academics Requirements** section to enter academic requirements completed.

| auennics Requir      | ements             |                         |                                                                                               |
|----------------------|--------------------|-------------------------|-----------------------------------------------------------------------------------------------|
|                      |                    |                         | Add S                                                                                         |
| Subject Area         | Credit Source      | Course/Section/Exam     | Score/Credit Hr/NRS Le School or Program Points Earned                                        |
|                      |                    |                         | No Rows To Show                                                                               |
| shareless Desui      |                    |                         |                                                                                               |
| nnology kequi        | rements            |                         |                                                                                               |
|                      |                    |                         | Add S                                                                                         |
|                      |                    | Courselle 11 - Manatore |                                                                                               |
| Source               | Course/Credential  | Credit Hr/status        | Is/Level School/Program/Organization Points Earned                                            |
| Source               | Course/Credential  | Creak Hr/Status         | AyLever school/priogramy/Organization points samed                                            |
| Source               | Course/Credential  | Clear Hr/Status         | Ar Lever School (mogram) Uppartization mounts same                                            |
| cuments              | Course/Credential  | Creat Hr/Sutus          | Autoent School Program (Ugendation Provide Lamon                                              |
| cuments              | Course/Credential  | CTEDIK HIYSARUS         | Autom Soborrogung Gandaton Houris Lamos                                                       |
| cuments<br>File Name | Course/Ciredential | C Buit HI/Status        | Autom Sciegory Bank Galandition Point Lamon No Rove To Show Attachment Category Date Uploaded |

Figure 4.1 – MPHSE Transcript Screen – Academic Requirements

Academics Requirements: Click Add Score.

### 4.1 Academics Entry

The **Academics Entry** screen is used to enter the student's completion of work in four academic areas: English Language Arts/Literacy, Mathematics, Science, and Social Studies.

| Please select one   |                           | • |  |  |  |
|---------------------|---------------------------|---|--|--|--|
| Credit Source       |                           |   |  |  |  |
| Please select one   |                           | Ŧ |  |  |  |
| Course/Section/Exam | Score/Credit Hr/NRS Level |   |  |  |  |
| Academics Points    |                           | - |  |  |  |
| Valid Range 0-8     | _                         |   |  |  |  |
| School or Program   |                           |   |  |  |  |
|                     |                           |   |  |  |  |

Figure 4.2 – Academics Entry – Subject Area

| cademics Entr     | у             |        |  |
|-------------------|---------------|--------|--|
| Subject Area      |               |        |  |
| Please select one |               |        |  |
| English Language  | Arts/Literacy |        |  |
| Mathematics       |               |        |  |
| Science           |               |        |  |
| Social Studies    |               |        |  |
| Academics Points  |               |        |  |
| Valid Range 0-8   |               |        |  |
| School or Program |               |        |  |
|                   |               |        |  |
|                   |               |        |  |
|                   | Save Score    | Cancel |  |

### Figure 4.3 – Academics Entry – Subject Area

Subject Area: Select the appropriate academic area:

- English Language Arts/Literacy
- Mathematics
- Science
- Social Studies

| 00       | ence                                       |
|----------|--------------------------------------------|
| Dredit 8 | Bource                                     |
| Ple      | ase select one                             |
| Pat      | hway 1: High School Courses                |
| Pat      | thway 2: Adult High School Courses         |
| Pat      | hway 3: High School Equivalency Assessment |
| Tankarat | neer one                                   |
|          |                                            |
| /alid R  | inge 0-3                                   |
| School   | or Program                                 |
|          |                                            |

#### Figure 4.4 – Academics Entry – Credit Source

**Credit Source**: Select one of the following:

- Pathway 1: High School Courses
- Pathway 2: Adult High School Courses
- Pathway 3: High School Equivalency Assessment

#### 4.1.1 Pathway 1: High School Courses

The following example demonstrates the entry of **Pathway 1: High School Courses**.

| Science                    |                           | * |
|----------------------------|---------------------------|---|
| Credit Source              |                           |   |
| Pathway 1: High School C   | ourses                    | * |
| Course/Section/Exam        | Score/Credit Hr/NRS Level |   |
| Physical Science           | В                         |   |
| Academics Points           |                           |   |
| 1                          |                           |   |
| Valid Range 0-3            | _                         |   |
| School or Program          |                           |   |
| North Carolina High School |                           |   |

Figure 4.5 – Academics Entry – Pathway 1

- Credit Source: Select Pathway 1: High School Courses.
- **Course/Section/Exam**: Enter the title of the course completed by the student.
- **Score/Credit Hr/NRS Level**: Enter the letter or numeric grade the student received for the course/section/exam.
- Academic Points: Enter the number of credits the student earned after completion of the course/section/exam (typically one credit per high school course).
- School or Program: Enter the name of the high school where the credit was earned.

#### Click Save Score.

Repeat this workflow for each high school course.

#### 4.1.2 Pathway 2: Adult High School Courses

The following example demonstrates the entry of **Pathway 2: Adult High School Courses**.

| Science                          |                           | • |
|----------------------------------|---------------------------|---|
| Credit Source                    |                           |   |
| Pathway 2: Adult High School     | Courses                   | * |
| Course/Section/Exam              | Score/Credit Hr/NRS Level |   |
| Earth and Environmental Sciene   | В                         |   |
| Academics Points                 |                           |   |
| 1                                |                           |   |
| Valid Range D-3                  |                           |   |
| School or Program                |                           |   |
| North Carolina Community College |                           |   |

Figure 4.6 – Academics Entry – Pathway 2

- Credit Source: Select Pathway 2: Adult High School Courses.
- **Course/Section/Exam**: Enter the title of the course completed by the student.
- **Score/Credit Hr/NRS Level**: Enter the letter or numeric grade the student received for the course/section/exam.
- Academic Points: Enter the number of credits the student earned after completion of the course/section/exam.
- School or Program: Enter the name of the high school where the credit was earned.

#### Click Save Score.

Repeat this workflow for each Adult High School (AHS) course.

| Portfolio Pathway<br>ID<br>GED Candidate ID | 20230817-HCR-9346 | Current Status | Incomplete  |                 |             |
|---------------------------------------------|-------------------|----------------|-------------|-----------------|-------------|
| Academics                                   | 3                 | Technology     | 0           |                 |             |
|                                             | 1.844             |                |             | 1.0.1           |             |
| Academics                                   | Points            | Complete       | Technology  | Points          | Complete    |
| English Language Arts/Literacy              | 0.00              | 0              | lechnology  | 0.00            | •           |
| Science                                     | 3.00              | <b>.</b>       |             |                 |             |
| Social Studies                              | 0.00              | 0              |             |                 |             |
| SE Tests                                    |                   |                |             |                 |             |
| Test Date                                   | Exame Series      | Standard S     | core        | Percentile Rank | Pass Status |
|                                             |                   | No R           | ows To Show |                 |             |

Figure 4.7 – MPHSE Transcript Screen – Transcript Display

After all required credits for an academic area have been entered, the transcript will display a check mark in the **Completed** column for the associated **Academics** subject. In this example, all requirements for Science were satisfied by entering high school and Adult High School credits.

#### 4.1.3 Pathway 3: High School Equivalency Assessment

The following example demonstrates the entry of **Pathway 3: High School Equivalency Assessment**.

| Social Studies             |                           | * |
|----------------------------|---------------------------|---|
|                            |                           |   |
| Credit Source              |                           |   |
| Pathway 3: High School     | Equivalency Assessment    | * |
|                            |                           |   |
| Course/Section/Exam        | Score/Credit Ho/NRS Level |   |
| GED Social Studies         | 145                       |   |
|                            |                           |   |
| Academics Points           |                           |   |
| 4                          |                           |   |
| Valid Range 0-4            |                           |   |
| School or Program          |                           |   |
| North Carolina Community C | ollege                    |   |

Figure 4.8 – Academics Entry – Pathway 3

- Credit Source: Select Pathway 3: High School Equivalency Assessment.
- **Course/Section/Exam**: Enter the title of the exam completed by the student, e.g., **GED Social Studies** or **HISET Math**.
- Score/Credit Hr/NRS Level: Enter the numeric grade the student received for the exam.
- Academic Points: Enter the maximum number of possible points the student earned after completion of the exam because this exam fully satisfies this academic requirement.
- Note: An exception is made for English Language Arts/Literacy for HiSET testers. For Academic Points, the student will earn two points for the Reading exam and two points for the Writing exam, which will total four points for this subject area.
  - School or Program: Enter the name of the school or program where the credit was earned.

#### Click Save Score.

Repeat this workflow for each High School Equivalency (HSE) exam.

| English Language Arts    | /Literacy                 | ¥ |
|--------------------------|---------------------------|---|
|                          |                           |   |
| Credit Source            |                           |   |
| Pathway 3: High School   | ol Equivalency Assessment | * |
|                          |                           |   |
| Course/Section/Exam      | Score/Credit Hr/NRS Level |   |
| HISET Reading            | 13                        |   |
|                          |                           |   |
| Academics Points         |                           |   |
| 2                        |                           |   |
| Valid Range D-4          |                           |   |
| School or Program        |                           |   |
| North Carolina Community | / College                 |   |
|                          |                           |   |

Figure 4.9 – Academics Entry – Academic Points for English Language Arts/Literacy for HiSET testers

## 5 Technology Requirements

On the **Multiple Pathways to High School Equivalency (MPHSE) Diploma Program** screen, use the **Technology Requirements** section to enter technology requirements completed.

| Pathway 3: High School E., | HISET Writing                                               | 10                                                                                     | North Carolina Communi                                                                                                    | 2.00                                                                                                    | Ô                                                                                                    |  |  |  |
|----------------------------|-------------------------------------------------------------|----------------------------------------------------------------------------------------|----------------------------------------------------------------------------------------------------|----------------------------------------------------------------------------------------------------|----------------------------------------------------------------------------------------------------|--|--|--|
| achnology Requirements     |                                                             |                                                                                        |                                                                                                    |                                                                                                    |                                                                                                    |  |  |  |
|                            |                                                             |                                                                                        |                                                                                                    |                                                                                                    | Add Score                                                                                                    |  |  |  |
| Course/Credential          | Credit Hr/Sta                                               | tus/Level                                                                              | School/Program/Organization Points                                                                                          | Earned                                                                                                    |                                                                                                    |  |  |  |
| No Rews To Show            |                                                             |                                                                                        |                                                                                                    |                                                                                                    |                                                                                                    |  |  |  |
|                            |                                                             |                                                                                        |                                                                                                    |                                                                                                    |                                                                                                    |  |  |  |
|                            |                                                             |                                                                                        |                                                                                                    |                                                                                                    |                                                                                                    |  |  |  |
|                            |                                                             |                                                                                        |                                                                                                    |                                                                                                    | Add Document                                                                                                    |  |  |  |
| Media Typ                  | ie -                                                        | Attachment Ca                                                                          | tegory Date Uploaded                                                                                                    |                                                                                                    |                                                                                                    |  |  |  |
|                            |                                                             | No Bows                                                                                | To Show                                                                                                    |                                                                                                    |                                                                                                    |  |  |  |
|                            | Pathway 3: High School E enents Course/Credential Media Typ | Pathwy 3: High School E HIST Willing hents Course/Credential Credit Hr/Star Media Type | Pathwy 3: High School E., HISCT Writing 10 enerts Course/Credential Credit Hr/Status/Level No Roos Media Type Attachment Ca | Pathway 3) High School E., HISCT Willing 10 North Ceroline Communi  Annets Course/Credential Credit Hr/Status/Level School/Program/Organization Points No Roos To Shoo Media Type Attachment Category Date Upleaded No Row 76 Shoe | Pathway 3: High School E HISET Wilking 10 Norsh Caroline Communi 2.03  events Course/Credential Credit Hr/StatuyLavel School/Program/Organization Points Earned No Reors To Show  Media Type Attachment Category Date Upleaded  No Reors To Show |  |  |  |

Figure 5.1 – MPHSE Transcript Screen – Technology Requirements

### 5.1 Technology Entry

The **Technology Entry** screen is used to enter the student's completion of work that demonstrates proficiency with technology skills.

| Please select one                              |                        | • |
|------------------------------------------------|------------------------|---|
| Course/Credential/Job Title _                  | Orecit Hr/Status/Level |   |
| Technology Points                              | _                      |   |
| Valid Range 0-8<br>School/Program/Organization |                        |   |
| 6-1                                            |                        |   |

Figure 5.2 – Technology Entry Screen

#### Technology Entry

| Please select one                              |                    |      |  |  |  |  |
|------------------------------------------------|--------------------|------|--|--|--|--|
| Pathway 1: Adult Hi                            | igh School Courses | 3    |  |  |  |  |
| Pathway 2: Northst                             | ar Assessments     |      |  |  |  |  |
| Dathway 2: Transition Digital Literacy Skille  |                    |      |  |  |  |  |
| isensey i sine                                 | in Eignar Entrary  | onno |  |  |  |  |
|                                                |                    |      |  |  |  |  |
|                                                |                    |      |  |  |  |  |
| /alid Range 0-8                                |                    |      |  |  |  |  |
| lalid Bange 0-8<br>School/Program/Organization |                    |      |  |  |  |  |
| /wid Range 0-8<br>School/Program/Organization  |                    |      |  |  |  |  |
| Weid Range C-B<br>School/Program/Organization  |                    |      |  |  |  |  |
| Valid Bange G-B<br>School/Program/Organization |                    | _    |  |  |  |  |

Figure 5.3 – Technology Entry – Academic Requirements

Credit Source: Select one of the following:

• Pathway 1: Adult High School Courses

- Pathway 2: Northstar Assessments
- Pathway 3: Transition Digital Literacy Skills

#### 5.1.1 Pathway 1: Adult High School Courses

The following example demonstrates the entry of **Pathway 1: Adult High School Courses**.

| Pathway 1: Adult High Scho     | ool Courses            | - |
|--------------------------------|------------------------|---|
| Course/Credenfiel/Job Title    | Credit Ho/Status/Level |   |
| Introduction to Computers      | A                      | _ |
| Technology Points              |                        |   |
| 8                              |                        |   |
| Valid Range 0-8                |                        |   |
| School/Program/Organization    |                        |   |
| North Carolina Community Colle | ege                    |   |

Figure 5.4 – Technology Entry Screen

- Credit Source: Select Pathway 1: Adult High School Courses.
- **Course/Section/Exam**: Enter the title of the course completed by the student.
- Credit Hr/Status/Level: Enter the letter or numeric grade the student received.
- **Technology Points**: Enter the maximum number of possible points the student earned after completion because this course fully satisfies this academic requirement.
- **School/Program/Organization**: Enter the name of the school, program, or organization where the credit was earned.

#### Click Save Score.

Repeat this workflow for each Adult High School (AHS) course.

#### 5.1.2 Pathway 2: Northstar Assessments

The following example demonstrates the entry of **Pathway 2: Northstar Assessments**.

| Pathway 2: Northstar Asses:    | sments                 | Ť |
|--------------------------------|------------------------|---|
| Course/Credential/Job Title    | Credit Hr/Status/Level |   |
| Basic Computer Skills          | 98                     | _ |
| Fechnology Points              |                        |   |
| 1                              |                        |   |
| /alid Range 0-8                |                        |   |
| School/Program/Organization    |                        |   |
| North Carolina Community Colle | ge                     |   |

Figure 5.5 – Technology Entry Screen

- Credit Source: Select Pathway 2: Northstar Assessments.
- **Course/Credential/Job Title**: Enter the title of the assessment completed by the student.
- **Credit Hr/Status/Level**: Enter the score the student received.
- Technology Points: Enter 1.
- **School/Program/Organization**: Enter the name of the school, program, or organization where the credit was earned.

#### Click Save Score.

Repeat this workflow for each Northstar assessment.

#### 5.1.3 Pathway 3: Transition Digital Literacy Skills

The following example demonstrates the entry of **Pathway 3: Transition Digital Literacy Skills**.

| Pathway 3: Transition Dig   | jital Literacy Skills  | • |
|-----------------------------|------------------------|---|
| Course/Credential/Job Title | Credit Hr/Status/Level |   |
| Technology Points           |                        | - |
| /alid Range 0-8             | _                      |   |
| chool/Program/Organization  |                        |   |

Figure 5.6 – Technology Entry Screen

- Credit Source: Select Pathway 3: Transition Digital Literacy Skills.
- **Course/Section/Exam**: Enter the title of the course completed by the student.
- **Credit Hr/Status/Level**: Enter the letter or numeric grade the student received.
- **Technology Points**: Enter the maximum number of possible points the student earned after completion because this exam fully satisfies this academic requirement.
- School/Program/Organization: Enter the name of the school, program, or organization where the credit was earned.

#### Click Save Score.

Repeat this workflow for each Transition Digital Literacy Skills class.

### 6 Documents

On the **Multiple Pathways to High School Equivalency (MPHSE) Diploma Program** screen, use the **Documents** section to attach documentation.

| cuments                                                                                                    |                                                                                                    |                                                                                                    |                                                                                                    |                                                                                                    |  |  |  |  |
|----------------------------------------------------------------------------------------------------|----------------------------------------------------------------------------------------------------|----------------------------------------------------------------------------------------------------|----------------------------------------------------------------------------------------------------|----------------------------------------------------------------------------------------------------|--|--|--|--|
|                                                                                                    |                                                                                                    |                                                                                                    |                                                                                                    | Add Document                                                                                                    |  |  |  |  |
| File Name                                                                                                    | Media Type                                                                                                    | Attachment Category                                                                                                    | Date Uploaded                                                                                                    |                                                                                                    |  |  |  |  |
|                                                                                                    |                                                                                                    | No Rows To Show                                                                                                    |                                                                                                    |                                                                                                    |  |  |  |  |
| Certification                                                                                                    |                                                                                                    |                                                                                                    |                                                                                                    |                                                                                                    |  |  |  |  |
| By entering my name and initials below, I am certifying that all information entered in this system and any supporting documentation, is completely true to the best of my knowledge. I acknowledge that this application is being submitted on behalf of the eligible adult education student. |                                                                                                    |                                                                                                    |                                                                                                    |                                                                                                    |  |  |  |  |
| ampleted By                                                                                                    | Initials                                                                                                    | Certification Date                                                                                                    |                                                                                                    |                                                                                                    |  |  |  |  |
|                                                                                                    |                                                                                                    | 7/2/2024                                                                                                    | Submit for                                                                                                    | Review and Approval                                                                                                    |  |  |  |  |
|                                                                                                    | File Name File Name rtification entering my name and initials below, I wledge. I acknowledge that this applic unputted By | File Name     Media Type       rtification       entering my name and initials below, I am certifying that all information wiedge. I acknowledge that this application is being submitted on behall imputed by | File Name       Media Type       Attachment Category         No Rows Io Show       No Rows Io Show         rtification       Information entered in this system and any sulvedge. T acknowledge that this application is being submitted on behalf of the eligible adult education stume         umplicted By       Initials       Cettification Date         7/2/2024       7/2/2024       1000000000000000000000000000000000000 | File Name     Media Type     Attachment Category     Date Uploaded       No Rows to Show     No Rows to Show     Image: Category in the second second |  |  |  |  |

Figure 6.1 – MPHSE Document and Certification Screen

Documents: Click Add Document.

Attachment Category: Select Official HSE Transcript.

Upload the signed Document Summary Authorization (DSA) form when prompted.

Click Upload Document.

| Do       | ocuments                                                                                                    |                                                                          |                                                                          |                        |                                                  |
|----------|----------------------------------------------------------------------------------------------------|--------------------------------------------------------------------------|--------------------------------------------------------------------------|------------------------|--------------------------------------------------|
|          |                                                                                                    |                                                                          |                                                                          |                        | Add Document                                     |
|          | File Name                                                                                                    | Media Type                                                               | Attachment Category                                                      | Date Upload            | ed                                               |
|          | Dummy DSA.odt                                                                                                    | .odt                                                                     | Official HSE Transcript                                                  | 07/02/2024             | <u> </u>                                         |
|          |                                                                                                    |                                                                          |                                                                          |                        |                                                  |
| Ce       | rtification                                                                                                    |                                                                          |                                                                          |                        |                                                  |
| By<br>kn | entering my name and initials below, I swledge. I acknowledge that this application of the second second seco | am certifying that all information<br>ation is being submitted on behalf | entered in this system and any su<br>of the eligible adult education stu | pporting doc<br>ident. | umentation, is completely true to the best of my |
|          | completed By                                                                                                    | Initials                                                                 | Certification Date                                                       |                        |                                                  |
|          |                                                                                                    |                                                                          | 7/3/2024                                                                 |                        | Submit for Review and Approval                   |
|          |                                                                                                    |                                                                          |                                                                          |                        |                                                  |

Figure 6.2 – MPHSE Document and Certification Screen

## 7 Certification

On the **Multiple Pathways to High School Equivalency (MPHSE) Diploma Program** screen, use the **Certification** section to electronically sign and certify that all information and all documentation attached is complete and correct.

**Completed By**: Enter the name of the person certifying the MPHSE completion.

**Initials**: Enter the initials of the person certifying the MPHSE completion.

**Certification Date**: The entry in this field will populate automatically.

#### Click Submit for Review and Approval.

| D              | ocuments                                                                                                    |                                                                          |                                                                                                |                                                        |                                  |
|----------------|----------------------------------------------------------------------------------------------------|--------------------------------------------------------------------------|------------------------------------------------------------------------------------------------|--------------------------------------------------------|----------------------------------|
|                |                                                                                                    |                                                                          |                                                                                                |                                                        | Add Document                     |
|                | File Name                                                                                                    | Media Type                                                               | Attachment Category                                                                            | Date Uploaded                                          |                                  |
|                | Dummy DSA.odt                                                                                                    | .odt                                                                     | Official HSE Transcript                                                                        | 07/02/2024                                             | 1                                |
| C(<br>By<br>kn | ertification<br>entering my name and initials below, I<br>owledge. I acknowledge that this applici<br>consided by | am certifying that all information in ation is being submitted on behalf | entered in this system and any su<br>of the eligible adult education stu<br>Certification Date | pporting documentation, is co<br>dent.<br>Submit for F | empletely true to the best of my |
|                |                                                                                                    |                                                                          | 7/3/2024                                                                                       |                                                        |                                  |

Figure 7.1 – MPHSE Document and Certification Screen

### 8 MPHSE Workflow Completion

After completing the steps in this guide, ensure that you have:

- Approved the MPHSE transcript using the program's usual approval workflow.
- Entered the student's GED and/or HiSET ID numbers in the Personal Information section of their ADVANSYS profile for data matching.
- Entered the MPHSE completion as an Outcome so that the MSG can be captured.
- Entered the student's information and upload the DSA form to DiplomaSender so the credential, diploma, and transcript can be issued.